## Stellic: Navigate to a Student's Profile

## Introduction

Advisors will navigate to Stellic through SIS to view a student's audit, plan, and schedule.

## Navigate to a Student's Profile

1. Log in to SIS with your CWRU ID and associated passphrase. From the **Faculty Home page**, select the **Advising tile**.

The My Advisees screen appears.

2. From the My Advisees page, select the student you want to view from your list of advisees.

Alternatively, use the menu and navigate to Faculty & Advising > Advising.

The Advisee Student Center screen appears.

- 3. Use the **other academic...** dropdown to select **Academic Requirements** from the dropdown menu.
- 4. Click the **double arrow** icon.

Students with both an undergraduate career and a non-undergraduate career will launch a **Choose Career** tab.

Select the Career of "Undergraduate". Click the View link.

5. The Stellic software will open in a new tab in your internet browser directly to that student's profile.